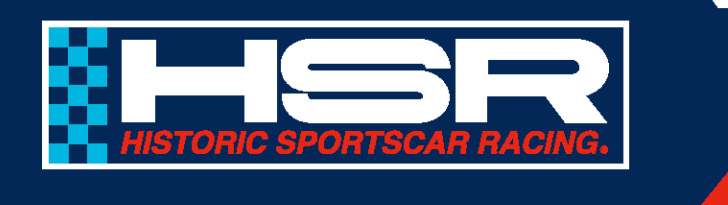

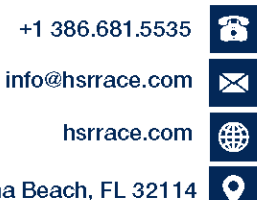

One Daytona Boulevard Daytona Beach, FL 32114

## HSR Competition Memo 04.18.2025

## Managing an Event Entry in MERG

As of 2025, HSR launched a new Licensing/Registration program, known as MERG, for competitors to enter HSR events.

This competition memo is designed as an aid to help competitors enter more of their car information for each event.

Every HSR entry needs to be managed after the event entry application is approved. You can do this by using the 'Manage an Existing Entry' button on the home page.

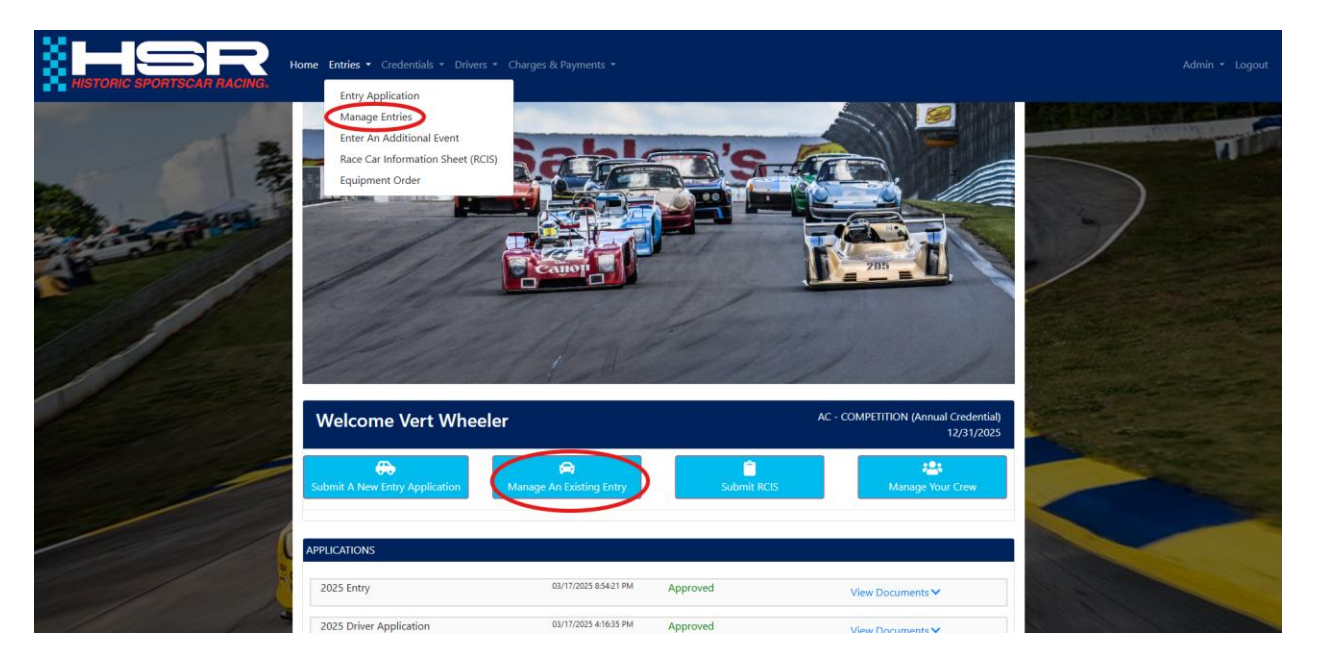

After logging into your account using the <u>HSR MERG Portal</u>, you will see four light blue buttons. The second one from the left is 'Manage an Existing Entry'. There is also another area under the dropdown for 'Entries', called 'Manage Entries'. Click either one of these options.

| HISTORIC SPORTSCAR RACING. | <b>me</b> Entries • Crede |                   |                                                                                                    |                                                           |                  |        |        |    |  |
|----------------------------|---------------------------|-------------------|----------------------------------------------------------------------------------------------------|-----------------------------------------------------------|------------------|--------|--------|----|--|
| A State State              | 730                       |                   |                                                                                                    |                                                           |                  |        | D      | -/ |  |
| the second                 | MY ENTRIES                |                   |                                                                                                    |                                                           |                  |        | -      |    |  |
|                            | 2025                      |                   | ~                                                                                                    |                                                           |                  |        |        | /  |  |
|                            | EVENT                     | TEAM NAME         | PAYMENT DUE                                                                                                    | CONFIRMATION OPEN                                         | CONFIRMATION DUE | STATUS | -      |    |  |
|                            | Road Atlanta              | Vert Wheeler #23  |                                                                                                    |                                                           | 04/12/2025       | 4      | Manage |    |  |
|                            | Road Atlanta              | Vert Wheeler #23  |                                                                                                    |                                                           | 04/12/2025       | 4      | Manage |    |  |
|                            |                           | (Porsche 964)     |                                                                                                    |                                                           |                  | 1 of 1 |        |    |  |
|                            |                           | Historic Sportsor | Proceeding of the second second secon | gift HSR<br>Timme of User<br>d.   Daytona Besich, R. 3211 | 413866815535     |        |        |    |  |

You will then see the new 'My Entries' Page. Select the season, and your entries will automatically populate. Depending on how many races you have entered, you will need to manage each entry to ensure the information is correct. Click 'Manage' at the right of the entry to begin.

| HISTORIC SPORTSCAR RACING. Home Entries - Cre                                                                                                    | dentials • Drivers • Charges & Payments •                                                                |                                                               |                                        | Admin - Logout         |
|----------------------------------------------------------------------------------------------------|----------------------------------------------------------------------------------------------------|---------------------------------------------------------------|----------------------------------------|------------------------|
|                                                                                                    | The M                                                                                                    | Nitty                                                         |                                        |                        |
| N N N                                                                                                    | HSR - 3-2<br>VMENT DUE CONFIRMATION OPEN DRIVER/EVENT CO                                                 | X - #23<br>ONFIRMATION CLOSE                                  | EVENT START DATE<br>04/24/2025         | A Second Second Second |
| The second second secon | ACTIC<br>Without<br>Before Ever                                                                          | ons<br>frame<br>ont start                                     |                                        |                        |
| TEAM DISPLAY NAME:                                                                                                    |                                                                                                    | CAR COLOR (PLEASE ENTER ONE OR TWO COLORS, AND U:<br>COLOR2): | SE SLASHES BETWEEN COLORS LE. COLOR1 / |                        |
| Vert Wheeler                                                                                                    |                                                                                                    | Black / Black                                                 |                                        |                        |
| TRANSPONDER MAIN:                                                                                                    |                                                                                                    | FLAGTRONICS SERIAL NUMBER:                                    |                                        |                        |
| 10837946                                                                                                    |                                                                                                    | 20000851                                                      |                                        |                        |
| Listo otdeki<br>1                                                                                                    | DRIVI<br>You may add up to 0 o<br>Deives HSR NUMEER DEIVER HST NAME<br>DEIVER HOMETOWN: DEIVER NOTONUTH: | ERS<br>drivers for this entry.<br>Develutationade<br>Wheeler  | REMOVE DRIVER                          |                        |

Your entry information is displayed. Here you can see the event, the class, and the car number. There are also a few places to enter the information for your car, and they must be filled in.

At the top of this page, you will find your car number. This will be the number for your entry. If this is not the car number you chose, it means that number was not available. Please ensure that your car number is correct on your car BEFORE arriving at technical inspection!

**Car Color**. Please enter either one (1) or two (2) colors. Use two (2) colors if your car has multiple colors. If you enter two (2) colors, please use a slash in between the colors. If you have more than two (2) colors, use the two most prominent colors as Color 1 and Color 2.

Transponder. Please enter your transponder number here.

**Flagtronics Serial Number**. Please enter your Flagtronics serial number here. You can find this number on the unit itself, or by plugging the USB extension from the Flagtronics unit into a laptop. There will be a file with the name of the serial number i.e. 20000851.txt.

|                                                |                                           | DRIVE                        | RS                       |                                             |                                                                                                    |
|------------------------------------------------|-------------------------------------------|------------------------------|--------------------------|---------------------------------------------|----------------------------------------------------------------------------------------------------|
|                                                |                                           | You may add up to 0 dr       | ivers for this entry     |                                             |                                                                                                    |
|                                                |                                           | fou may add up to o ur       | ivers for this entry.    |                                             |                                                                                                    |
| USTED ORDER                                    | DRIVER HSR NUMBER:                        | DRIVER FIRST NAME            | DRIVER LAST NAME:        | REMOVE DRIVER                               |                                                                                                    |
|                                                | •                                         |                              | Wheeler                  |                                             |                                                                                                    |
| 1 m                                            | DRIVER HOMETOWN:                          | DRIVER NATIONALITY:          |                          |                                             |                                                                                                    |
| (ma)                                           |                                           |                              | ~                        |                                             | CALLER AND                                                                                                    |
|                                                | ✓ Driver ha                               | s a valid membership.        |                          | ✓ Driver is cleared for competition.        | Contraction of the second                                                                                                    |
|                                                |                                           |                              |                          |                                             | and the second second                                                                                                    |
|                                                |                                           |                              |                          |                                             | Aller and a second                                                                                                    |
| <b>∆</b> You                                   | have reached the maximum allowe           | ed number of drivers for thi | is entry. Delete an exis | ting driver if you'd like to add a new one. |                                                                                                    |
|                                                |                                           |                              |                          |                                             | and the second second s |
| and the state of the                           |                                           |                              |                          |                                             | National Contraction of the Contraction of the Cont |
| and the second states of the second            |                                           |                              |                          |                                             |                                                                                                    |
|                                                |                                           | PRIMARY C                    | ONTACT                   |                                             | A sile is all it is                                                                                                    |
| FMALL                                          | FIRST NAME                                |                              | AST NAME                 |                                             | and the second second second                                                                                                    |
| Lines.                                         |                                           |                              | Wheeler                  |                                             |                                                                                                    |
|                                                |                                           |                              |                          |                                             |                                                                                                    |
| 1 Contraction of the second second             |                                           |                              |                          |                                             |                                                                                                    |
|                                                |                                           |                              |                          |                                             |                                                                                                    |
|                                                |                                           |                              |                          |                                             |                                                                                                    |
|                                                | en an an an an an an an an an an an an an | © Copyrigh                   | it: HSR                  |                                             |                                                                                                    |
| ENERGIAN AND AND AND AND AND AND AND AND AND A | Historic Sportscar R                      | acing   One Daytona Blvd.    | Daytona Beach, FL 32     | 2114   386,681,5535                         | 1912 - C. M. M. C. L. C. C. C. C.                                                                                                    |

At the bottom of the Entry, you will see the driver, and you will see the primary contact for the entry. HSR reserves the right to edit the driver or drivers for each entry. If you delete the driver in hopes to add a different driver, you will not be able to add the driver back. If you wish to change or add drivers to the entry, please email Lyn Hodges Watts, HSR Registration Manager, at <u>Lhwatts@hsrrace.com</u>.

After filling in all the information, please click 'Save' at the bottom of the page. This will ensure that all the information you entered is saved correctly.

Please repeat these steps for EVERY entry on the Manage Entries page. Once all your entries have been managed, you are ready for your event!

Thank you for reading through this document, we hope it helps you and your fellow drivers have an easier time working through this new system, and we look forward to seeing you at your next HSR event!.

If you have any further questions, please contact either Lyn Hodges Watts, Registration Manager, at <u>Lhwatts@hsrrace.com</u>, or Jackson Fassett, Series Manager, Competition, at <u>jfassett@hsrrace.com</u>.